# <u>วิธีใช้งาน โปรแกรม AMFICS Xml Security Converter</u>

V. 2

Update 1 ส.ค. 57

#### Contents

| วิธีการใ | ช์โปรแกรม AMFICS Xml Security Converter      | 3 |
|----------|----------------------------------------------|---|
| วิธีการใ | ช์โปรแกรม AMFICS Xml Security Converter      | 3 |
| 1)       | ดาวน์โหลดโปรแกรมไปจากหน้าเวบ AMFICS          | 3 |
| 2)       | วิธีการติดตั้ง กรณีใช้ระบบปฏิบัติการ windows | 3 |
| 3)       | เปิดโปรแกรม                                  | 3 |
| 4)       | กรณี ต้องการ SignCA + Encrypt ไฟล์ข้อมูล     | 4 |

### วิธีการใช้โปรแกรม AMFICS Xml Security Converter

### 1) ดาวน์โหลดโปรแกรมไปจากหน้าเวบ AMFICS

โปรแกรมสำหรับ signCA และ Encrypted ไฟล์ตอบกลับ สำนักงาน ปปง.

- •โปรแกรม Amfics Xml Security Converter v.2.0.2 อัพเดท 04-06-2014
- •คู่มือการใช้งานโปรแกรม Amfics Xml Security Converter v.1.0
- Public Key ของสำนักงาน ปปง.ใหม่ (1200003815.crt) สำหรับใช้งานตั้งแต่วันที่ 15 ตค.57 เวลา 00.01 น.

## 2) วิธีการติดตั้ง กรณีใช้ระบบปฏิบัติการ windows

 หลังจาก ดาวน์โหลดโปรแกรมไปจากหน้าเวบ AMFICS แล้ว ให้ทำการ Unzip ไฟล์ที่ได้ ซึ่งจะได้ไฟล์ ทั้งหมด ดังนี้

| Jib              | 4/6/2557 16:12<br>18/7/2557 14:34 | File folder |      |
|------------------|-----------------------------------|-------------|------|
| 🍶 jre            | 28/5/2557 15:08                   | File folder |      |
| 퉬 image          | 4/6/2557 16:12                    | File folder |      |
| 🍌 FileProperties | 4/6/2557 16:12                    | File folder |      |
| Name             | Date modified                     | Туре        | Size |

- ถ้ามีไฟล์ไม่ครบตามรูป จะไม่สามารถใช้งานได้

### 3) เปิดโปรแกรม

โดยการ Double click ที่ไฟล์ AMFICSXmlSecurity.exe

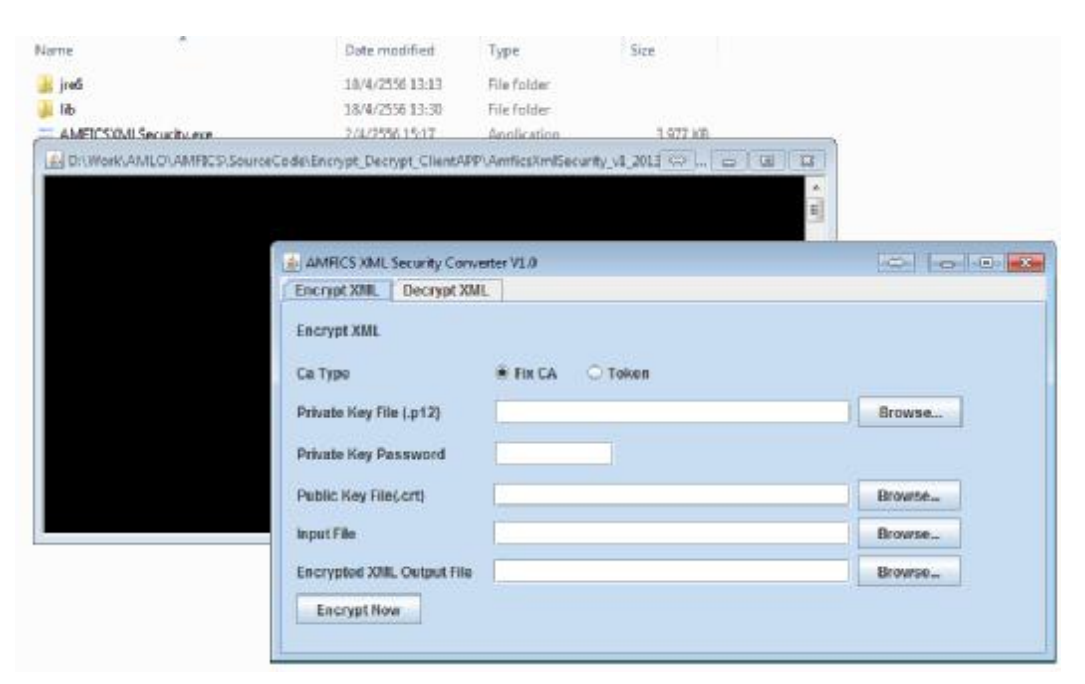

- AMFICS XML Security Converter V1.0 ⇔ 🗖 🗖 🗙 Encrypt XML 3.1.เลือก tab "Encrypt" Encrypt XML Ca Type Fix CA O Token <u>3.2.เลือก CA Type</u> Private Key File (.p12) Browse... **Private Key Password** Public Key File(.crt) Browse... **Input File** Browse... 3.3. Browse Input file **Encrypted XML Output File** Browse... **Encrypt Now** 3.4. กำหนด path และชื่อ Output file 3.5.กดปุ่ม เพื่อทำการ encrypted file
- 4) กรณี ต้องการ SignCA + Encrypt ไฟล์ข้อมูล

- 3.1) เลือก tab "Encrypt XML"
- 3.2) CA type : คลิกเลือก CA type ที่ใช้งาน โดยทำการ set ค่า CA ตาม type ที่เลือก
  - กรณีเลือก CA Type = "Fix CA" (มี CA เป็น file บนเครื่องคอมพิวเตอร์)
    - Private Key File : เลือก Browse หา Private Key File ของ CA ซึ่งเป็นไฟล์ นามสกุล .p12 บนเครื่องคอมพิวเตอร์
    - Private Key Password : ระบุ Private Key Password ของ CA
    - Public Key File : เลือก Browse หา Public Key File ซึ่งเป็นไฟล์นามสกุล .crt ที่ดาวน์โหลดมาจากหน้าเวบ AMFICS

```
โปรแกรมสำหรับ signCA และ Encrypted ไฟล์ตอบกลับ สำนักงาน ปปง.

•โปรแกรม Amfics Xml Security Converter v.2.0.2 อัพเดท 04-06-2014

•คู่มือการใช้งานโปรแกรม Amfics Xml Security Converter v.1.0

Public Key ของสำนักงาน ปปง.ใหม่ (1200003815.crt) สำหรับใช้งานตั้งแต่วันที่ 15 ตค.57 เวลา 00.01 น.
```

- กรณีเลือก CA Type = "Token" (มี CA เป็นอุปกรณ์ Token)
  - Private Key Password : ระบุ Private Key Password ของ CA
  - Public Key File : เลือก Browse หา Public Key File ซึ่งเป็นไฟล์นามสกุล .crt ที่ดาวน์โหลดมาจากหน้าเวบ AMFICS

- 3.3) Input File : เลือก Browse ไฟล์ตอบกลับเรื่องที่สอบถาม ที่ต้องการส่งกลับสำนักงาน ปปง.
- 3.4) Encrypted XML Output File : เลือก path สำหรับบันทึกไฟล์และระบุชื่อไฟล์หลังจากทำการ encypted+sign CA เรียบร้อยแล้ว
   \*ชื่อไฟล์ที่ระบุ ไม่ต้องใส่นามสกุล

#### <u>หน้าจอตัวอย่าง config แบบใช้ Fixed CA</u>

| File                                                                        |  |
|-----------------------------------------------------------------------------|--|
| Encrypt Verify                                                              |  |
| Encrypt                                                                     |  |
| Ca Type 💿 Fix CA 🔾 Token                                                    |  |
| Private Key File (.p12) D:\Work\AMLO\1_CA_AMLO\CA_Bank\90043118.p12 Browse  |  |
| Private Key Password                                                        |  |
| Public Key File(.crt) _O\1_CA_AMLO\CA_amlo_Production\1200002005.crt Browse |  |
| Input File D:\Work\AMLO\name.xlsx Browse                                    |  |
| Encrypted Output File D:\Work\AMLO\name_enc Browse                          |  |
| Encrypt Now                                                                 |  |

### <u>หน้าจอตัวอย่าง config แบบใช้ Token</u>

| le                                                          |                                                                       |                  |  |
|-------------------------------------------------------------|-----------------------------------------------------------------------|------------------|--|
| Encrypt Verify                                              |                                                                       |                  |  |
| Encrypt                                                     |                                                                       |                  |  |
| Са Туре                                                     | ○ Fix CA                                                              |                  |  |
| Drivato Kov Filo ( n12)                                     |                                                                       | Drawaa           |  |
| Filvate ney file (.p12)                                     |                                                                       | Browse           |  |
| Private Key Password                                        | •••••                                                                 | Browse           |  |
| Private Key Password<br>Public Key File(.crt)               |                                                                       | Browse           |  |
| Private Key Password<br>Public Key File(.crt)<br>Input File | O\1_CA_AMLO\CA_amlo_Production\1200002005.crt  D:\Work\AMLO\name.xlsx | Browse<br>Browse |  |

- 3.5) ทำการ Encrypt โดยคลิกปุ่ม "Encrypt Now"
- 3.6) หลังจากทำการ encrypted แล้ว
   กรณีเสร็จเรียบร้อย โดยไม่พบข้อผิดพลาด โปรแกรมจะแสดง pop up
   "Encrypted file was saved ......path/file ที่ระบุ Encrypted XML Output File......"

โดยสามารถนำไฟล์ที่ได้ดังกล่าว ไปทำการ upload บนระบบ AMFICS เพื่อส่งข้อมูลตอบกลับมา ยังสำนักงาน ปปง.ต่อไป